# PEDStestOnline

### Authentication and Security

This document gives a brief tutorial of Authentication and Security while working with PEDS Online. The different pieces and features of the site like Login, Logout, and Forgot Password are explained within along with various features of the PEDS Online site.

# Sign-In to Professional Section

The Professional section is for providers to administer screens. This is most helpful in the case of literacy concerns where providers can administer the tools via Interview, while transcribing parent responses into the site for scoring. Similarly, if administering via paper, this is where providers will go to transcribe parent responses into the site for scoring.

In this section you get an option to administer different tests depending on account privileges and preferences (PEDS, PEDS:DM or PEDS:DM-AL, plus MCHAT-R).

Follow these steps to sign into the professional section.

Prerequisite: You must have valid credentials (username and password) to login into the

Professional section.

Step 1. Go directly to the Professional login at: www.pedstestonline.com/test

| PEDSTESTO                                                                                         | NLINE Home                                                                         | MyAdmin Portal Users                                                                                           | Reference 🕶                    | Login                                                                                           |
|---------------------------------------------------------------------------------------------------|------------------------------------------------------------------------------------|----------------------------------------------------------------------------------------------------|--------------------------------|-------------------------------------------------------------------------------------------------|
| PEDS Online F                                                                                     | For Profession                                                                     | nals                                                                                                    |                                |                                                                                                 |
|                                                                                                   | Login<br>Use<br>Pa                                                                 | ername<br>ssword<br>Remember Mu<br>Login Forg                                                                  | e ot Your Password?            | Enter username<br>/ password                                                                    |
| Professional u<br>professional u<br>online contact<br>To begin a new PEDS<br>Screens are scored i | ise of PEDS Online requiser to administer PEDS form.<br>screen test, enter the low | ires a license. All licenses are<br>online for a specific number o<br>ogin username and password y<br>nission. | t times. For more information, | me and password and allow the<br>please make your request using our<br>your license was issued. |

Step 2: Enter valid credentials on the login page and click Login.

If you have valid credentials you will be logged into the PEDS Online Professional page. The page to select which screen(s) to administer and preferred language will be displayed:

| ease select the test you want to                                                                                                    | admin                                     | ister:                                                   |                                                                        |                                                        |
|----------------------------------------------------------------------------------------------------|-------------------------------------------|----------------------------------------------------------|------------------------------------------------------------------------|--------------------------------------------------------|
| PEDS and PEDS:DM are two highly accurate, valid devel<br>cols. Used alone or together, they comply with AAP polic<br>MCHAT-R:The AAP also recommends use of an autism-sp<br>of Autism in Toddlers at 18 and 24 or 30 months. | opmental-k<br>y and offer<br>pecific scre | behavioral screat<br>the best solution<br>en such as the | ening and surveilance<br>on for early detection.<br>Modified Checklist | Tushar Gugnani<br>Durham, NC<br>License Type: PEDSplus |
| lease select the test you want to administer:<br>Preferred Lanuage:                                                                                                    |                                           |                                                          |                                                                        |                                                        |
| English                                                                                                    |                                           |                                                          |                                                                        |                                                        |
| PEDS + PEDS:DM and/or MCHAT-R                                                                                                    |                                           |                                                          |                                                                        |                                                        |
|                                                                                                    | moneuron                                  | You will be giv                                          | en the option to take either                                           | r MCHAT-R or                                           |
| For taking PEDS alone, or PEDS with optional/additional<br>PEDS:Developmental Milestones (PEDS:DM) with option                                                                                                    | al MCHAT-                                 | R at the end of                                          | your PEDS test.                                                        |                                                        |
| For taking PEDS alone, or PEDS with optional/additional<br>PEDS:Developmental Milestones (PEDS:DM) with option<br>PEDS:DM Only ( + Optional MCHAT-R)                                                                         | al MCHAT-                                 | R at the end of                                          | your PEDS test.                                                        |                                                        |

Alternative: You can go to the PEDStest Online homepage and choose Provider at any time to login to the Professional page:

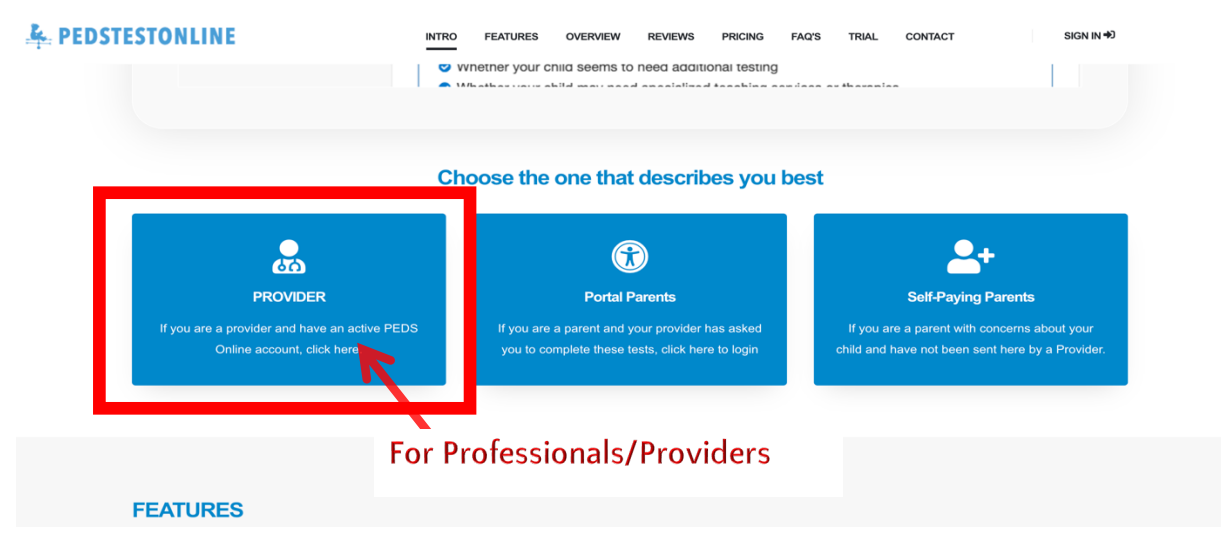

**Note:** If using the PEDS Online Parent Portal, please make sure you do not send Parents to this link! Parents should go directly to: <u>www.pedstestonline.com/portal</u> to login.

### Sign-In to MyAdmin Section

The MyAdmin section of PEDS Online is for providers to view, search, edit, delete and analyze the screens submitted via the Professional and Portal sections. This is where providers will go to retrieve screens submitted via the Parent Portal. The MyAdmin section offers many more options, such as Account Settings (update contact information, change login information, etc), report generation, and information on PEDS Online. Managing Sub-Accounts and permissions is available as well, for Master accounts only.

Follow these steps to login into the MyAdmin section.

**Prerequisite:** You must have valid credentials (username and password) to login into the MyAdmin section. The username and password for the Professional section and the Myadmin section are the same.

Step 1. If you're already logged in to the Professional page, click on the *MyAdmin* link on the top Navigation bar and re-enter the Password.

| PEDS Online Ec     | or Professionals                | To Access MyAdmin Sec                                             | ction               |
|--------------------|---------------------------------|-------------------------------------------------------------------|---------------------|
| -EDS Online FC     | I FIDIESSIDIIAIS                |                                                                   |                     |
|                    | Login                           |                                                                   |                     |
|                    | Login                           |                                                                   |                     |
|                    | Username                        |                                                                   |                     |
|                    |                                 |                                                                   |                     |
|                    | Password                        |                                                                   |                     |
|                    |                                 | C Bernersher Ma                                                   |                     |
|                    |                                 |                                                                   |                     |
|                    |                                 | Login Forgot Your Password?                                       |                     |
|                    |                                 |                                                                   |                     |
|                    |                                 |                                                                   |                     |
| Professional use   | of PEDS Online requires a lice  | se All licenses are assigned with a unique username and passworr  | d and allow the     |
| professional use   | r to administer PEDS online for | a specific number of times. For more information, please make you | r request using our |
| online contact for | rm.                             |                                                                   |                     |

You'll be asked to re-enter your Password to continue:

|                     | Home MyA | dmin Portal Use                                      | rs Reference -                                                      | Tushar Gugnani 👻                                  |
|---------------------|----------|------------------------------------------------------|---------------------------------------------------------------------|---------------------------------------------------|
| Confirm password to | Continue |                                                      |                                                                     |                                                   |
|                     | Password | Since you are try<br>the application, V<br>password. | ng to access a different module o<br>le want you to re-confirm your | of                                                |
|                     | ē        | Confirm Pas                                          |                                                                     | Provide password<br>to access myAdmin<br>section. |

Alternative: Go directly to the MyAdmin page at: <u>www.pedstestonline.com/myadmin</u> and login

| PEDS Online For P                                                                                         | rofessionals (                                                                        | MyAdmin Lo                                                                 | ogin )                  |                                                               |                                                                 |
|----------------------------------------------------------------------------------------------------|---------------------------------------------------------------------------------------|----------------------------------------------------------------------------|-------------------------|---------------------------------------------------------------|-----------------------------------------------------------------|
| Logi                                                                                                    | Username<br>Password                                                                  | Remember Me                                                                | t Your Password?        | Enter<br>and Pa                                               | Username<br>assword                                             |
| Professional use of PE<br>professional user to ac<br>online contact form.<br>To begin a new PEDS screen t | DS Online requires a licer<br>minister PEDS online for<br>est, enter the login userna | ase. All licens <b>Girc</b><br>a specific number of<br>ame and password yo | were assigned at the ti | ername and passwo<br>on, please make yc<br>me your license wa | ord and allow the<br>our request using our<br><u>s issued</u> . |

This will open a login form to access the MyAdmin section.

#### Step 2: Enter valid credentials on the login page and click Login.

Once logged into the MyAdmin section the MyAdmin Dashboard with options and notifications will be presented. On the left-hand menu, are the options to search, edit, and retrieve screens along with Account information options (update contact info, change login info, etc).

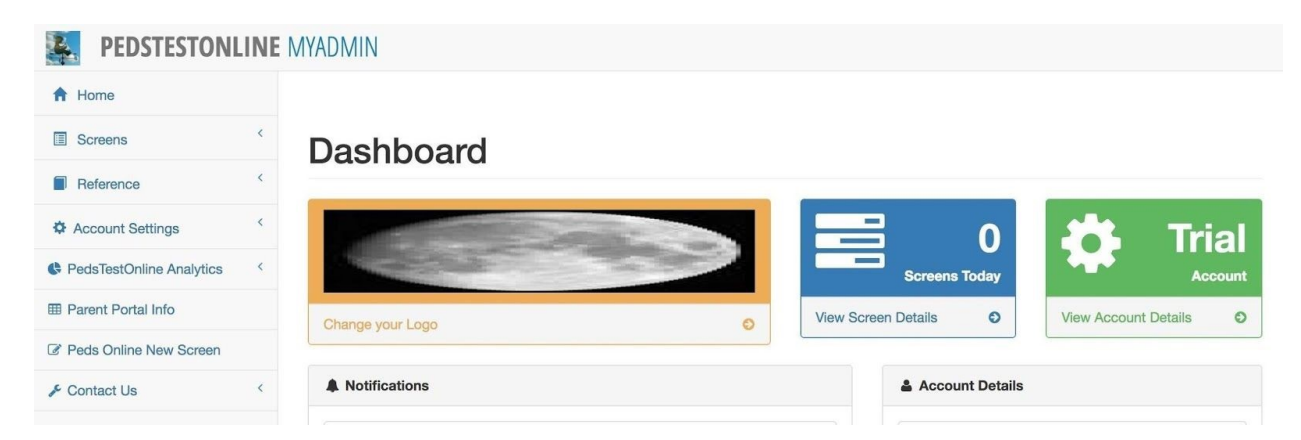

**Pro Tip:** You can access the MyAdmin login page by going to the PEDStest Online Homepage <u>https://www.pedstestonline.com</u> in your browser and clicking 'Provider'. Login with Professional credentials and then choose "MyAdmin" from the top Menu options.

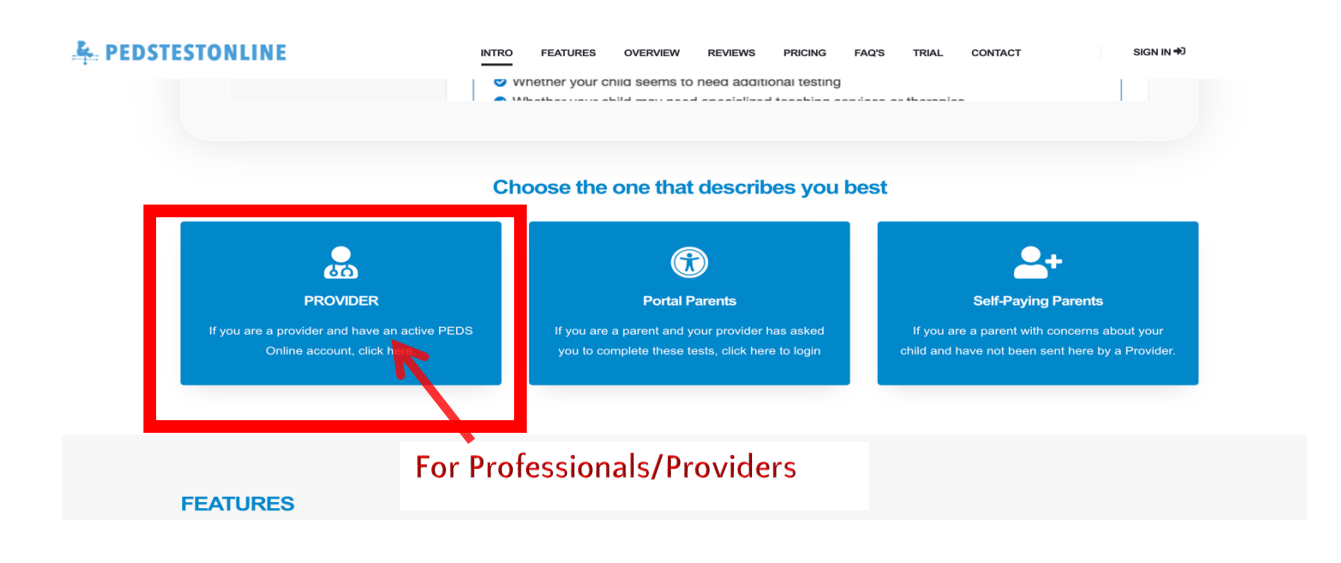

# Sign-In to Portal Section

The Portal section is for parents who are prepared to provide responses to the test questions before they come for the next office visit. The Portal can be accessed from home, in-office kiosks/tablets or from anywhere with access to the Internet.

Prerequisite: In order to provide access to The Portal section to your parents, you **must** 

generate a Portal User with different login credentials by signing into your MyAdmin section.

### **Creating a New Portal User**

Follow these steps to create a Portal User that will be associated with your account.

Step 1: Login to the MyAdmin section and select Portal User under Account Settings.

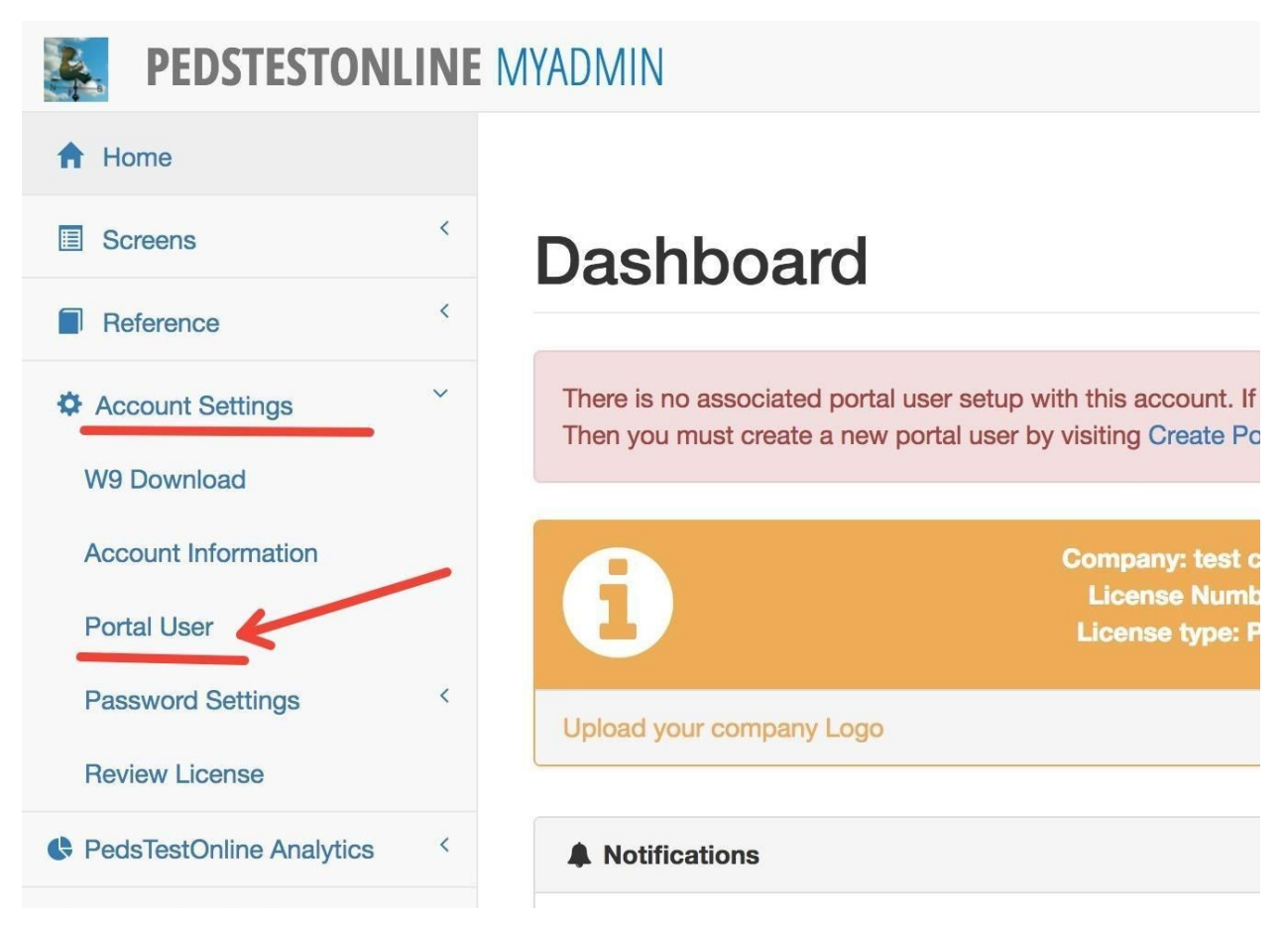

#### Step 2: Create a new Portal User with a different password than Professional.

Clicking the Portal User link will open a page where you can create a new portal user.

The username field will be pre-populated by default. You must choose a new password for the portal user account and click Add Portal User. This will create a new portal account and will be the login credentials you'll share with parents in order to allow them to take the measures self-guided prior to office visits.

#### Add Portal User

| Portal Users can access only the /portal section of<br>In order for patients to take tests from /portal section<br>More information regarding the /portal section of th | the website.<br>on of pedstestonline , You must create a portal user.<br>e website if given below. |
|----------------------------------------------------------------------------------------------------|----------------------------------------------------------------------------------------------------|
| Portal Username                                                                                                    | tushartest90_portal                                                                                |
| New Password                                                                                                    |                                                                                                    |
|                                                                                                    | (atleast 1 numeric, lowercase, upercase and special character among<br>(\$@#!%*?&))                |
| Confirm Password                                                                                                    | Provide new password                                                                               |
|                                                                                                    | for portal user                                                                                    |
|                                                                                                    |                                                                                                    |
|                                                                                                    | Scherk Add Portal User                                                                             |

Once your portal user is created, you can share this username and password with parents to sign into the Parent Portal section. Parents will not have access to any other parts of the PEDS Online site. On the Parent Portal, parents will be presented with PEDS, followed by the MCHAT-R if the child is within the 16-48 month age range, and finally PEDS:DM.

Note: It is important that the password for Professional and MyAdmin is **different** from the

portal user password!

### Sign-In to Portal section

Parents should follow these steps to sign into the Portal section with the username and password that you provided them.

#### Step 1. Go to pedstestonline.com/portal

Step 2: This will open a Login page for the Parent Portal.

|                                                          | Home                       | MyAdmin                           | Portal Users | Reference -    | Login                                          |
|----------------------------------------------------------|----------------------------|-----------------------------------|--------------|----------------|------------------------------------------------|
| PEDS Online For Prof                                     | ession                     | als ( PO                          | RTAL Log     | in )           |                                                |
| Login                                                    |                            |                                   |              |                |                                                |
|                                                          | Use                        | ername                            |              |                |                                                |
|                                                          | Pas                        | ssword                            | Remember Me  |                |                                                |
|                                                          |                            | ļ                                 | Login Forgot | Your Password? | Enter portal user<br>username &                |
|                                                          |                            |                                   | 4            |                | password                                       |
| PORTAL section is for pare<br>The portal can be accessed | ents who are<br>d from hom | e prepared to p<br>e or from anyw | where where  |                | is before they come for the next office visit. |

Note: The Professional / MyAdmin Account credentials will not work on the Portal login.

#### Step 3: Login with *PORTAL USER* credentials and click Login.

Once the parent successfully logs in they will see the start of the test page. All measures will be presented on the parent portal pages (PEDS+PEDS:DM+MCHAT-R, if applicable).

|                      | Home N   | lyAdmin | Portal Users | Reference -    | Login |
|----------------------|----------|---------|--------------|----------------|-------|
|                      |          |         | R            |                |       |
| PEDS Online For Prof | essional | S       | Fo           | r Portal Users |       |
| Login                |          |         |              |                |       |
|                      | Userna   | ame     |              |                |       |
|                      | Passw    | vord    |              |                |       |

| Choose the one that describes you best   Image: Choose the one that describes you best   Image: Choose the one that describes you best   Image: Choose the one that describes you best   Image: Choose the one that describes you best   Image: Choose the one that describes you best   Image: Choose the one that describes you best   Image: Choose the one that describes you best   Image: Choose the one that describes you best   Image: Choose the one one that describes you best   Image: Choose the one one one one one one one one one on                                                                                                    | SIGN IN +D           |
|----------------------------------------------------------------------------------------------------|----------------------|
| Image: PROVIDER Image: Comparison of the provider and have an active PEDS Online account, click here. Image: Comparison of the provider has asked you to complete these tests, click here to login Image: Comparison of the provider has asked you to complete these tests, click here to login Image: Comparison of test you to complete these |                      |
| PROVIDER Portal Parents Self-Paying Parents   If you are a provider and have an active PEDS<br>Online account, click here. If you are a parent and your provider has asked<br>you to complete these tests, click here to login If you are a parent with concerns above<br>child and have not been sent here by a   For Professionals/Providers For the provider been sent here by a                                                                                                    |                      |
| If you are a parent and your provider has asked<br>Online account, click here.<br>For Professionals/Providers                                                                                                    |                      |
| For Professionals/Providers                                                                                                    | ut your<br>Provider. |
|                                                                                                    |                      |
| FEATURES                                                                                                    |                      |

## Forgot Password

Follow these steps in case you forgot your password.

| PEDSIESIONLINE Home MyAdmin Portal Users Reference - | Login |
|------------------------------------------------------|-------|
| PEDS Online For Professionals                        |       |
| Login                                                |       |
| Username                                             |       |
| Password                                             |       |
| C Remember Me                                        |       |
| Login Forgot Your Password?                          |       |
|                                                      |       |

Step 1: Go to Professional / MyAdmin Login page and click 'Forgot your Password?'

This will open a page where you can provide your username and generate a password reset link.

| EDSTESTONLII | NE Home                     | MyAdmin  | Portal Users | Reference -  |       | Login               |
|--------------|-----------------------------|----------|--------------|--------------|-------|---------------------|
| F            | Reset Password<br>Logon (U: | sername) | Send Passwor | d Reset Link | >     | Provide<br>username |
|              |                             | © 2018   | PEDSTESTONLI | NE.COM 🖪 🗹 🎽 | Click |                     |

#### Step 2: Provide your Username and click Send Password Reset Link.

Once you provide a valid username and click **Send Password Reset Link** you will receive email with a link to generate a new password.

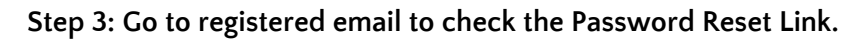

| This is an automated message from PEDSte<br>A password request has been submitted for<br>Please reset your password By Clicking on the<br><u>Reset Password</u> | est Online / PEDS Online.<br><sup>r</sup> your account.<br>Below Link |
|----------------------------------------------------------------------------------------------------|-----------------------------------------------------------------------|
| Sincerely,<br>PEDStest Online Operations, Pestestonline.                                                                                                    | .com                                                                  |
| Connect with Us:                                                                                                    | Contact Info:                                                         |
| Facebook                                                                                                    | Contact Form: <u>Contact Us</u>                                       |
|                                                                                                    | Email. contactepedstestonine.com                                      |

Click on the Reset Password link. This will take you to a page where you can set a new password for your account.

#### Step 4: Set New Account Password.

| <b>EDSTESTONLIN</b>       | Home           | MyAdmin | Portal Users  | Reference - | Login |
|---------------------------|----------------|---------|---------------|-------------|-------|
|                           |                |         |               |             |       |
| Re                        | Reset Password |         |               |             |       |
|                           | Logon (Use     | ername) |               |             |       |
|                           | Pa             | assword |               |             |       |
|                           | Confirm Pa     | assword |               |             |       |
|                           |                |         | Reset Passwor | d           |       |
|                           |                |         |               |             |       |
| © 2018 PEDSTESTONLINE.COM |                |         |               |             |       |
|                           |                |         |               |             |       |

Provide the logon name for which you generated the request. Enter the new password you want to set for the account and Click the **Reset Password** Button.